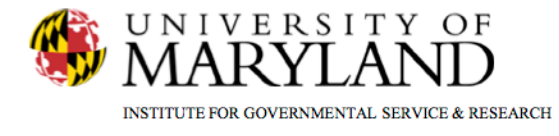

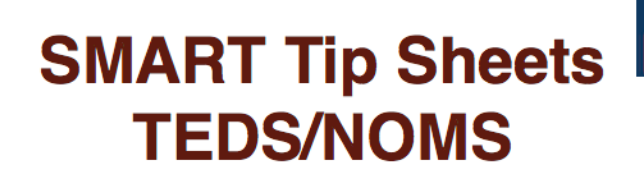

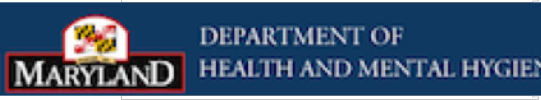

Treatment Episode Data Set (TEDS) & National Outcome Measures (NOMS) Transitioning from a Traditional Enrollment to a TEDS/NOMS Enrollment

This Tip Sheet is designed to assist in managing and creating TEDS/NOMS program enrollments and disenrollments in accordance with federal and state guidelines. Users will be provided a step by step process for accurate completion.

**Total Pages: 9** 

IGSR Technical Support: 301.405.4870

Updated: October 2012

www.igsr.umd.edu

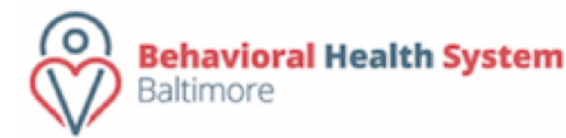

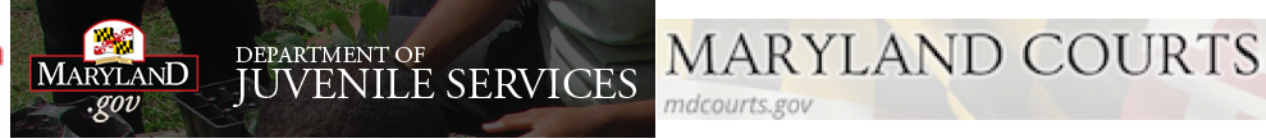

# **TEDS/NOMS** Reference Sheet

- Completing an Initial Enrollment
  - Single Program/Modality Enrollment
     Page 3
  - Concurrent Program/Modality Enrollment
     Pages 4 & 5
- Disenrolling & Transferring client enrollments
   Pages 6-7
- Disenrolling from TEDS/NOMS Page 8
- Discharging a client after TEDS/NOMS disenrollment Pages 9
- Enrollments entered in Error Page 10

# Initial Enrollment – Single Modality of Level of Care.

TEDS requires only one admission per treatment episode . You will be required to complete the Admission record , and respond to all ADAA required fields not only in the Admission module but the Client Profile and Intake modules. The initial TEDS/NOMS data will be captured during your client's initial Admission. Note: For your convenience, SMART will automatically convert existing/previous admissions to an initial TEDS/NOMS enrollments.

- 1. Complete the client's Admission record. (Referenced the SMART Admission Tip Sheet)
- When you get to the Program Enrollment screen, click the <u>Add Enrollment</u> hyperlink. This will open the Program Enrollment screen.
- 3. Facility will prepopulate with the facility that you are logged into. *Note*: Do not change your facility.
- 4. Go to the Days on Wait List field and make your entry. **NOTE**: THIS FIELD IS REQUIRED. YOU MUST RESPOND TO THIS QUESTION IN ORDER TO PROCEED. This will be the same value given in the Admission module.
- Go to the Program Name field and select the appropriate level of care. *Note*: When a level of care is selected the TEDS/NOMS Status will appear at the bottom of the screen.
- Go to the Start Date field, and confirm this date is the same as the Admission date. *Note*: This initial TEDS/NOMS enrollment date will always be the same as the admission date.
- 7. Go to the Program Staff field, and confirm the staff.
  - Review and click Finish.

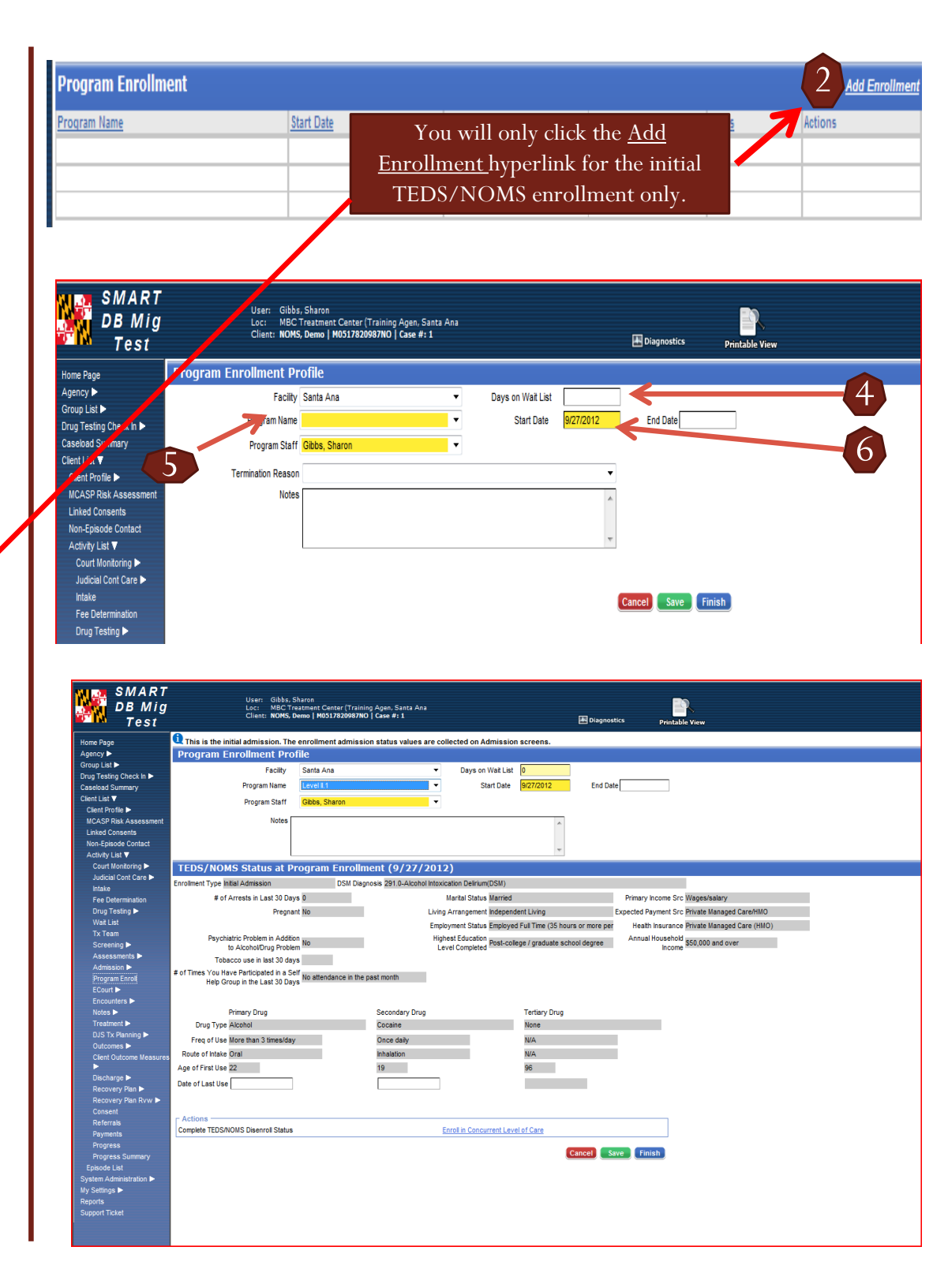

# Initial Enrollment – Concurrent Modalities/Levels of Care

A client may be admitted and enrolled in two treatment levels of care (modalities). The treatment admission with the highest priority (requiring the most attention) will take precedence, while enrollments to treatment with lower priorities should be TEDS/NOMS transfers. *Example*: If the client is receiving Level II.1 as the primary level of care and Level III.1 services as a secondary level of care, then Level II.1 would be primary admission and enrollment for TEDS/NOMS.

#### Process

- A Concurrent client TEDS/NOMS enrollment can be completed once a client's Admission record and Initial TEDS/NOMS Program enrollment are done. (Reference Page 1 of this Tip Sheet)
- 2. To enroll in another level of care click on the <u>Enroll in</u> <u>Concurrent Program</u> hyperlink. *NOTE*: Do Not Click on the Add Enrollment hyperlink.
- 3. The Facility field will prepopulate automatically. *Note*: Do not change the facility.
- 4. Go to the Days on Wait List field, and enter the appropriate information. **NOTE**: THIS FIELD IS REQUIRED AT THIS TIME. YOU MUST RESPOND TO THIS QUESTION IN ORDER TO PROCEED.
- 5. Go to the Program Name field and select the appropriate concurrent treatment modality/level of care. *Note*: Selecting a Level of Care will activate the TEDS/NOMS screen.
- 6. Go to the Start Date field and update the start date if it differs from your initial TEDS/NOMS enrollment or if the date is incorrect.

| TEDO/ HOHD DIEL                                                                                                    |                                                                                                  |                                                                                                    | m (a) x) xorx)                                                                                                    |                                                                                                    |                                        |                              |  |
|----------------------------------------------------------------------------------------------------|--------------------------------------------------------------------------------------------------|----------------------------------------------------------------------------------------------------|----------------------------------------------------------------------------------------------------|----------------------------------------------------------------------------------------------------|----------------------------------------|------------------------------|--|
| Enrolment Type Initial Admissi                                                                                                    | ion (                                                                                            | DSM Diagnos                                                                                                    | sis 291.0-Alcohol Intexication Delinum(DSM)                                                                                                    |                                                                                                    |                                        |                              |  |
| # of Arrests in L                                                                                                    | ant 30 Days 0                                                                                    |                                                                                                    | Marital Status Marrie                                                                                                    | 6                                                                                                    | Primary Income St                      | t Wages/salary               |  |
|                                                                                                    | Pregnant No                                                                                      |                                                                                                    | Uving Arrangement Indepe                                                                                                    | ndent Living                                                                                                    | Expected Payment Si                    | c Private Managed Care/HillO |  |
|                                                                                                    |                                                                                                  |                                                                                                    | Employment Status Employ                                                                                                    | ed Full Time (35 hours or more pe                                                                                                    | e Health Insurance                     | e Private Managed Care (HMO) |  |
| Psychiatric Problem<br>to Alcohol©                                                                                                    | m in Addition<br>Drug Problem No                                                                 |                                                                                                    | Highest Education<br>Level Completed                                                                                                    | ollege / graduate school degrae                                                                                                    | Annual Househo<br>Incom                | 550,000 and over             |  |
| Tobecco use in                                                                                                    | last 30 days                                                                                     |                                                                                                    |                                                                                                    |                                                                                                    |                                        |                              |  |
| e of Times You Have Participa<br>Help Group in the L                                                                                                    | eted in a Self<br>No attendan<br>ant 30 Days                                                     | ce in the par                                                                                                    | st month                                                                                                    |                                                                                                    |                                        |                              |  |
| Primary Dru                                                                                                    | 9                                                                                                |                                                                                                    | Secondary Drug                                                                                                    | Tertiary Drug                                                                                                    |                                        |                              |  |
| Drug Type Alcohol                                                                                                    |                                                                                                  |                                                                                                    | Cocaine                                                                                                    | None                                                                                                    |                                        |                              |  |
| Freq of Use More than 3                                                                                                    | 3 times/day                                                                                      |                                                                                                    | Once daily                                                                                                    | N/A                                                                                                    |                                        |                              |  |
| Route of Intake Oral                                                                                                    |                                                                                                  |                                                                                                    | Inhalation                                                                                                    | N/A                                                                                                    |                                        |                              |  |
| Age of First Use 22                                                                                                    |                                                                                                  |                                                                                                    | 19                                                                                                    | 96                                                                                                    |                                        |                              |  |
| Date of Last Use                                                                                                    |                                                                                                  |                                                                                                    |                                                                                                    |                                                                                                    |                                        |                              |  |
| Competer IEUS/NOWS Deen                                                                                                    | roll Status                                                                                      |                                                                                                    | Enrol in Concurrent La                                                                                                    | evel of Care                                                                                                    |                                        |                              |  |
| competer incosmotes orien                                                                                                    | rol Status                                                                                       |                                                                                                    | Entel in Cancument Le                                                                                                    | Cancel                                                                                                    | lave Finish                            |                              |  |
| SMART                                                                                                    | roll Status                                                                                      | ser: Gibbs,<br>oc: MBCT                                                                                                    | Etod in Consussella<br>Sharon<br>restment Constel (Training Agen, Santa Aga                                                                                     | Cancel                                                                                                    | lave Tinish                            | B                            |  |
| SMART<br>DB Mig<br>Test                                                                                                    | ur<br>Lc<br>C                                                                                    | ser: Gibbs,<br>oc: MBC T<br>lient: NOMS,                                                                                        | Ebolin Conserved of<br>Sharon<br>Treatment Center (Training Agen, Santa Ana<br>Demo   MSS17830997NO   Case #: 1                                                 | Cancel                                                                                                    | iave Tanab                             | ites Printable View          |  |
| SMART<br>DB Mig<br>Test                                                                                                    | un<br>un<br>te<br>ci<br>Program E <u>nroll</u>                                                   | ser: Gibbs,<br>oc: MBCT<br>lient: NOMS,<br>ment Pro                                                                             | Ebolin Conserved of<br>Sharon<br>Treatment Center (Training Agen, Santa Ara<br>Demo   M0517830697N0   Case #: 1<br>Doffle                                       | Cancel                                                                                                    | iave Tanab                             | tics Printable View          |  |
| SMART<br>DB Mig<br>Test<br>Home Page<br>Agency b                                                                                                    | u<br>u<br>c<br>C<br>Program Enrolli                                                              | ser: Gibbs,<br>oc: MBCT<br>lient: NOMS,<br>ment Pro<br>Facility                                                                 | Sharon<br>Textmant Conter (Training Agen, Santa Ara<br>Demot Conter (Training Agen, Santa Ara<br>Demot Conter (Training Agen, Santa Ara<br>Demotion (Santa Ara) | Cancel Car                                                                                                    | iave Taskab                            | trs Printable View           |  |
| SMART<br>DB Mig<br>Test<br>HonePage<br>Agency►<br>Group Lat►                                                                                                    | u<br>u<br>u<br>u<br>u<br>u<br>c<br>c<br>c<br>c<br>c<br>c<br>c<br>c<br>c<br>c<br>c<br>c<br>c<br>c | ser: Gibbs,<br>ac: MBCT<br>lient: NOMS,<br><b>ment Pro</b><br>Facility [<br>param Name]                                         | Sharon<br>rataman Canter (Training Agen, Santa Ana<br>Demo   M0517820987100   Case #: 1<br>ofile<br>Santa Ana                                                   | Days on Wat List                                                                                                    | Erre Tatab                             | ics Printable View           |  |
| SMART<br>DB Mig<br>Test<br>Home Page<br>Agency ►<br>Group Lat<br>Drug Testing Oheck h ►<br>Drug Testing Oheck h ►                                                                                                    | UU<br>E<br>C<br>Program Enrollo<br>Pro                                                           | ser: Gibbs,<br>oc: MBC T<br>MBC T<br>NOMS,<br>ment Pro<br>Facility<br>ogram Name                                                | Sharon<br>reatment Center (Training Agen, Santa Ana<br>Demo (MSJ 783067NO ( Case # : 1<br>Offle<br>Santa Ana                                                    | Days on Wait List<br>Start Date<br>92720                                                                                                    | Ever (Tirish)<br>Diagnos<br>12 End Dat | ics Printable View           |  |
| SMART<br>DB Mig<br>Test<br>None Page<br>Agency ►<br>Group Lat ►<br>Casebad Summary<br>Casebad Summary<br>Casebad Summary                                                                                                    | u<br>u<br>t<br>Program Enrolli<br>Pro<br>Pro<br>Pro                                              | ser: Gibbs,<br>oc: MBC T<br>Gient: NOMS,<br><b>ment Pro</b><br>Facility [<br>ogram Name ]<br>ogram Staff ]                      | Sharon<br>Tratamet Center (Training Agen, Santa Ana<br>Demo (1963)7820697NO ( Cese #: 1<br>Dffle<br>Santa Ana V<br>Gibba, Sharon V                              | Cancel Can<br>Cancel Cancel Cance | Even Trivians                          | stes Printable View          |  |
| SMART<br>DB Mig<br>Test<br>Home Page<br>Agency b<br>Group Lat b<br>Cruy Testing Check in b<br>Casebad Summary<br>Ciert Lat ¥<br>Cient Polife b                                                                                                    | ur<br>to di<br>Program Enroll<br>Pro<br>Pro<br>Terrine                                           | ser: Gibbs,<br>oc: MEC<br>lient: NOMS,<br><b>ment Pro</b><br>Facility [<br>ogram Name]<br>ogram Staff<br>ation Reason           | Skaron<br>restment Canter (Training Agen, Santa Ana<br>Demo   M937830987N0   Case # 1<br>offile<br>Santa Ana<br>Gbbs, Sharon                                    | Canned Can<br>Canned Can<br>Days on Wat List<br>Start Date 927720                                                                                                    | ieve (Teriah)  E Diagnos  I2 End Dat   | iks Printable View           |  |
| SMART<br>DB Mig<br>Test<br>Hone Page<br>Agency ►<br>Group List ►<br>Drug Testing Check In ►<br>Casebad Summary<br>Clent List ▼<br>Clent Prifit ►<br>MCASP Risk Assessment                                                                                                    | U<br>B<br>Program Enroll<br>Pro<br>Pro<br>Termina                                                | ser: Gibbs,<br>oc: MEC<br>Facility (<br>ogram Name)<br>ogram Staff<br>ton Reason<br>Notes                                       | Sharon<br>reasoner Conter (Training Agen, Santa Ana<br>Demo (A0517820987/N0) Cose #1:1<br>Offle<br>Santa Ana<br>Gibbs, Sharon                                   | Days on Walt List Start Dale 92720                                                                                                    | Ever Treas                             | Bos Printable View           |  |
| SMART<br>DB Mig<br>Test<br>Hone Pape<br>Agency ►<br>Group Last ►<br>Casebad Summary<br>Clent Portle ►<br>Clent Portle ► | U<br>L<br>C<br>Program Enrolli<br>Pro<br>Pro<br>Termina                                          | sər: Gibbs,<br>oc: MBCT<br>MBCT<br><b>ment Pro</b><br>Facility<br>Ogram Name<br>Ogram Staff<br>ation Reason<br>Notes            | Sharon<br>reatmat Center (Training Agen, Santa Ana<br>been) M9537820937NO ( Case #: 1<br>Offie<br>Sente Area<br>Gibbs, Sharon                                   | Cancel Can<br>Cancel Cancel Cance | ieve (Tariah)  Diagnos  I2 End Dat     | ics Printable View           |  |
| SMART<br>DB Mig<br>Test<br>Home Page<br>Agency ><br>Group Lat ><br>Cruig Testing Gheck In ><br>Caselon Lat ><br>Cuent Profile ><br>MCASP Fisk Assessment<br>Linked Consents<br>Non-Epocode Contact<br>AgeNry List Y                                                                                                    | U<br>L<br>C<br>Program Enroll<br>Pro<br>Pro<br>Pro<br>Termina                                    | ser: Gibbs,<br>oc: MBC T<br>lient: NOMS/<br>ment Pro<br>Facility [<br>ogram Name<br>ogram Staff<br>ation Reason<br>Notes        | Sharon<br>Treatman Conter (Training Agen, Santa Ara<br>Demot Mostarization (Case #: 1<br>office<br>Santa Aras                                                   | Days on Walt List Start Date 92722                                                                                                    | ieve (Finish)  E Diagnos  12 End Dat   | IKS Printable View           |  |
| SMART<br>DB Mig<br>Test<br>Hone Page<br>Agency b<br>Group Lat b<br>Drug Testing Check in b<br>Casebad Surmary<br>Client Let IV<br>Client Pofile b<br>MCASP Risk Assessment<br>Linked Consensent<br>Linked Consensent<br>Linked Consensent<br>Linked Consensent<br>Linked Consensent<br>Linked Consensent<br>Linked Consensent<br>Linked Consensent<br>Linked Consensent<br>Linked Consensent<br>Linked Consensent                                                                                                    | u<br>L<br>Program Enroll<br>Pro<br>Pro<br>Terrine                                                | ser: Gibbs,<br>oc: MBC T<br>lient: NOMS,<br><b>ment Pro</b><br>Facility [<br>ogram Name<br>ogram Staff<br>ation Reason<br>Notes | Sharon<br>rastonant Center (Training Agen, Santa Ana<br>Demo   M0312820987N0   Case #: 1<br>Offic<br>Santa Ana<br>Gibbs, Sharon<br>Gibbs, Sharon<br>Cibbs       | Days on Wat List Start Date 927720                                                                                                    | Ever Freish                            | Krs Printable View           |  |
| SMART<br>DB Mig<br>Test<br>Hone Page<br>Agency I<br>Group Lat<br>Croup Lat<br>Casebod Summary<br>Clent Portle F<br>Clent Portle F<br>MCASP Risk Assessment<br>Linked Consents<br>WinASP Risk Assessment<br>Linked Consents<br>WinASP Risk Assessment<br>Linked Consents<br>Vino-Episode Contact<br>Activity List V<br>Court Montoring F<br>Judical Cort Ret F                                                                                                    | u<br>L<br>C<br>Program Enroll<br>Pro<br>Pro<br>Frr<br>Terrine                                    | ser: Gibbs,<br>be: MEC T<br>lient: NOMS,<br><b>ment Pro</b><br>Facilty [<br>ogram Name<br>ogram Staff<br>ation Reason<br>Notes  | Sharon<br>Traxmat Center (Training Agen, Santa Ana<br>Demo (MSJ7820097NO   Case #:1<br>Dfile<br>Santa Ana<br>Glabs, Sharon                                      | Days on Walt List Start Date 927720                                                                                                    | iore (Triab)                           | ice Printable View           |  |

Drug Testing ► Wait List Tx Team Screening ►

| SMART<br>DB Mig<br>Test                 | User: Gibbs, S<br>Loc: MBC Tr<br>Client: <b>NOMS, I</b>  | Sharon<br>eatment Center (Training Agen, Santa Ana<br>Demo   M0517820987NO   Case #: 1 |                          | E Diagnostics                                | Printable View                                |     |
|-----------------------------------------|----------------------------------------------------------|----------------------------------------------------------------------------------------|--------------------------|----------------------------------------------|-----------------------------------------------|-----|
| Home Page                               | Program Enrollment Pro                                   | file                                                                                   |                          |                                              |                                               |     |
| Agency 🕨                                | Facility                                                 | Santa Ana                                                                              | Days on Wait List        |                                              |                                               |     |
| Group List 🕨                            | Program Name                                             | ONT                                                                                    | Start Date               | 9/27/2012 End Date                           |                                               |     |
| Drug Testing Check In D                 |                                                          |                                                                                        | 01011 0010               |                                              |                                               |     |
| Client List V                           | Program Staff                                            | Gibbs, Sharon 🗣                                                                        |                          |                                              |                                               |     |
| Client Profile >                        | Notes                                                    |                                                                                        |                          |                                              |                                               |     |
| MCASP Risk Assessment                   |                                                          |                                                                                        |                          |                                              |                                               |     |
| Linked Consents                         |                                                          |                                                                                        |                          | -                                            |                                               |     |
| Non-Episode Contact                     | TEDE /NOME Status at D                                   | rogram Encollment (0/37/201                                                            | 2)                       |                                              |                                               |     |
| Court Monitoring >                      | TEDS/ NOWS Status at P                                   | rogram Enronment (9/27/201                                                             | 2 J                      |                                              |                                               |     |
| Judicial Cont Care 🕨                    | Enrollment Type Transfer/Change                          | DSM Diagnosis 291.0-Alcohol Intox                                                      | ication Delrium(DSM)     |                                              |                                               |     |
| Intake                                  | # of Arrests in Last 30 Days 0                           |                                                                                        | Marital St               | atus Married                                 | Primary Income Src Wages/salary               | •   |
| Fee Determination                       | Pregnant No                                              |                                                                                        | Living Arranger          | ment Independent Living                      | Expected Payment Src Private Managed Care/HMO | •   |
| Drug Testing >                          |                                                          |                                                                                        | Employment Sta           | atus Employed Full Time (35 hours or more pe | Health Insurance Private Managed Care (HMO    | ) 🗸 |
| Tx Team                                 | Psychiatric Problem in Addition No                       |                                                                                        | Highest Educa            | Post-college / graduate school degre         | Annual Household \$50,000 and over            | -   |
| Screening >                             | to Alcohol/Drug Problem                                  |                                                                                        | Level Comple             | eted                                         | Income                                        |     |
| Assessments 🕨                           | Tobacco use in last 30 days No                           | •                                                                                      |                          |                                              |                                               |     |
| Admission<br>Program Enrolt<br>ECourt > | Participated in a Self Help<br>Group in the Last 30 Days | idance in the past month                                                               | •                        |                                              |                                               |     |
| Encounters 🕨                            |                                                          |                                                                                        |                          |                                              |                                               |     |
| Notes 🕨                                 | Primary Drug                                             | Secondary Drug                                                                         |                          | Tertiary Drug                                |                                               |     |
| Treatment >                             | Drug Type Alcohol                                        | Cocaine                                                                                |                          | None                                         |                                               |     |
| Outcomes b                              | Freq of Use More than 3 times/day                        | Once daily                                                                             |                          | N/A                                          |                                               |     |
| Client Outcome Measures                 | Route of Intake Oral                                     | Inhalation                                                                             |                          | N/A                                          |                                               |     |
| •                                       | Age of First Use 22                                      | 19                                                                                     |                          | 96                                           |                                               |     |
| Discharge ><br>Recovery Plan >          | Date of Last Use                                         |                                                                                        |                          |                                              |                                               |     |
| Recovery Plan Ryw >                     |                                                          |                                                                                        |                          |                                              |                                               |     |
| Consent                                 |                                                          |                                                                                        |                          |                                              |                                               |     |
| Referrals                               | Actions                                                  |                                                                                        |                          |                                              |                                               |     |
| Payments                                | Complete TEDS/NOMS Disenroll Status                      |                                                                                        | Enrol In Concurrent Levi | el of Care                                   |                                               |     |
| Progress<br>Progress Summary            |                                                          |                                                                                        |                          | Cancel Save Fini                             | sh                                            |     |
| Episode List                            |                                                          |                                                                                        |                          |                                              |                                               |     |
| System Administration >                 |                                                          |                                                                                        |                          |                                              |                                               |     |
| My Settings 🕨                           |                                                          |                                                                                        |                          |                                              |                                               |     |
| Reports<br>Support Ticket               |                                                          |                                                                                        |                          |                                              |                                               |     |
|                                         |                                                          |                                                                                        |                          |                                              |                                               |     |

# Initial Enrollment – Concurrent Modalities/Levels of Care cont'd

## Process:

- 7. Go to the Program Staff field, and confirm the staff.
- 8. There will be some fields which will prefill some data from the initial enrollment. You will be responsible for completing any yellow field missing information and updating any editable field, i.e. Health Insurance field, # of Arrests in the last 30 days, etc.
- 9. Click Save.
- 10. Click Finish.

User Note: TEDS/NOMS and Saved TEDS/NOMS enrollments cannot be deleted. You will receive the message below if you attempt to 'Delete' a TEDS/NOMS enrollment.

A TEDS/NOMS Program Enrollment can not be deleted.

| DB Mig<br>Test       | Useri Gibbs,<br>Loci MBC Tr<br>Client: <b>NOMS, I</b> | Sharon<br>eatment Center (Training ,<br>Demo   M0517820987NO | Agen, Santa Ana<br>Case #: 1 |                        |                      | 🛃 Diagnostics             | Printable View       |                            |   |
|----------------------|-------------------------------------------------------|--------------------------------------------------------------|------------------------------|------------------------|----------------------|---------------------------|----------------------|----------------------------|---|
| me Page              | Program Enrollment Pro                                | file                                                         |                              |                        |                      |                           |                      |                            |   |
| ency 🕨               | Facility                                              | Santa Ana                                                    | *                            | Days on Wait List      | 0                    |                           |                      |                            |   |
| up List 🕨            | Program Name                                          | ONT                                                          |                              | Start Date             | 9/27/2012            | End Date                  |                      |                            |   |
| Testing Check In >   | riogramitano                                          | <b>O</b> mi                                                  |                              | otari bato             | WEITEVIE             | chi bale                  |                      |                            |   |
| eload Summary        | Program Staff                                         | Gibbs, Sharon                                                | ÷                            |                        |                      |                           |                      |                            |   |
| ient Profile 🕨       | Notes                                                 |                                                              |                              |                        | *                    |                           |                      |                            |   |
| CASP Risk Assessment |                                                       |                                                              |                              |                        |                      |                           |                      |                            |   |
| nked Consents        |                                                       |                                                              |                              |                        | -                    |                           |                      |                            |   |
| on-Episode Contact   | L                                                     |                                                              |                              |                        |                      |                           |                      |                            |   |
| ctivity List ▼       | TEDS/NOMS Status at P                                 | rogram Enrollme                                              | nt (9/27/2012)               | )                      |                      |                           |                      |                            |   |
| Court Monitoring >   | Enrollment Type Transfer/Change                       | DSM Diagnos                                                  | is 291.0-Alcohol Intoxica    | tion Delirium(DSM)     |                      |                           |                      |                            |   |
| Intake               | # of Arrests in Last 30 Days 0                        |                                                              |                              | Marital St             | atus Married         |                           | Primary Income Src   | Wages/salary               | - |
| Fee Determination    | Pregnant No                                           |                                                              |                              | Living Arranger        | ment Independent Lin | ring                      | Expected Payment Src | Private Managed Care/HMO   | - |
| Drug Testing 🕨       |                                                       |                                                              |                              | Employment Ct          | alue Employed Evil 7 | ime (25 hours or more per | Health beautanee     | Drivate Managed Care (HMO) | - |
| Wait List            | Devekietrie Dreklers is Addition                      |                                                              |                              | Employment St          | atus employed rull i | me (35 nours or more per  | neath insurance      | Private Managed Care (HMO) | • |
| Tx Team              | to Alcohol/Drug Problem No                            |                                                              |                              | Level Compl            | eted Post-college /  | graduate school degre 🔻   | Annual Household     | \$50,000 and over 🔷        |   |
| Screening 🕨          | Tobacco use in last 30 days No                        |                                                              |                              |                        |                      |                           |                      |                            |   |
| Assessments -        | # of Times You Have                                   |                                                              |                              |                        |                      |                           |                      |                            |   |
| Program Enroll       | Participated in a Self Help No atter                  | idance in the past month                                     |                              | -                      |                      |                           |                      |                            |   |
| ECourt >             | Group in the Last 30 Days                             |                                                              |                              |                        |                      |                           |                      |                            |   |
| Encounters >         |                                                       |                                                              |                              |                        |                      |                           |                      |                            |   |
| Notes 🕨              | Primary Drug                                          |                                                              | Secondary Drug               |                        | Tertiary Drug        |                           |                      |                            |   |
| Treatment >          | Drug Type Alcohol                                     |                                                              | Cocaine                      |                        | None                 |                           |                      |                            |   |
| DJS Tx Planning >    | Freq of Use More than 3 times/day                     | /                                                            | Once daily                   |                        | N/A                  |                           |                      |                            |   |
| Outcomes >           | Route of Intake Oral                                  |                                                              | Inhalation                   |                        | N/A                  |                           |                      |                            |   |
| >                    | Are of First Lise 22                                  |                                                              | 19                           |                        | 96                   |                           |                      |                            |   |
| Discharge 🕨          |                                                       |                                                              | -                            |                        |                      |                           |                      |                            |   |
| Recovery Plan 🕨      | Date of Last Use                                      |                                                              |                              |                        |                      |                           |                      |                            |   |
| Recovery Plan Rvw >  |                                                       |                                                              |                              |                        |                      |                           |                      |                            |   |
| Consent              | r Actions                                             |                                                              |                              |                        |                      |                           |                      |                            |   |
| Payments             | Complete TEDS/NOMS Disenroll Status                   |                                                              | En                           | roll in Concurrent Lev | el of Care           |                           |                      |                            |   |
| Progress             |                                                       |                                                              |                              |                        |                      |                           |                      |                            |   |
| Progress Summary     |                                                       |                                                              |                              |                        | C                    | ancel Save Finis          | ih .                 |                            |   |
| pisode List          |                                                       |                                                              |                              |                        |                      |                           |                      |                            |   |
|                      |                                                       |                                                              |                              |                        |                      |                           |                      |                            |   |

# Transferring From One Level of Care to Another Level of Care

During a treatment episode, a client may move from one level of care to another, i.e., from Level II.1 to Level I. This event is considered to be a transfer rather than a new enrollment. To transfer, on disenrolls a client from one program and enrolls him/her into another program. *Note*: A new admission record is not required since the enrollment is within the same treatment episode.

- If your client has received pharmacotherapy during the course of the episode, please complete the Medication Module prior to disenrolling. (Refer to the SMART Medication Tip Sheet)
- 2. Once you have opened your client's Activity List, click Program Enrollment on the menu tree.
- 3. Click the <u>Review</u> hyperlink.
- 4. Enter the End date. (MM/DD/YYYY)
- 5. Click Save. This will activate the <u>Complete TEDS/NOMS</u> <u>Disenroll Status</u> hyperlink.
- 6. Click the <u>Complete</u> <u>TEDS/NOMS</u> <u>Disenrollment</u> <u>Status</u> hyperlink.
- 7. Complete all fields.
  - If Disenrollment Type is Completed Treatment/No further treatment needed the Substance Matrix will grey out.
  - If there is not a Secondary and/or Tertiary substance enter None
- 8. Click Save.

| ram Name                                                                                               | Start Date                           | End D                                               | <u>ste</u>                                          | Facility                                                     | Notes           | Actions         |
|----------------------------------------------------------------------------------------------------|--------------------------------------|-----------------------------------------------------|-----------------------------------------------------|--------------------------------------------------------------|-----------------|-----------------|
|                                                                                                    | 9/27/2012                            |                                                     |                                                     | Santa Ana                                                    |                 | Review   Delete |
| 11                                                                                                    | 9/27/2012                            |                                                     |                                                     | Santa Ana                                                    |                 | Review   Delete |
|                                                                                                    |                                      |                                                     |                                                     |                                                              | <b>B</b>        | 7               |
| Program Enrollment Profile<br>Facility Santa Ana                                                       |                                      | Days on Wait List 0                                 |                                                     |                                                              |                 |                 |
| Program Name OMT                                                                                       |                                      | Start Date 9/27/201                                 | 2 End Date 9/27/2012                                |                                                              |                 |                 |
| Program Staff Gibbs, Sha                                                                               | ron 🔻                                |                                                     |                                                     |                                                              | 4               |                 |
| Notes                                                                                                  |                                      |                                                     | ~<br>~                                              |                                                              | —               |                 |
| TEDS/NOMS Status at Program B                                                                          | Enrollment (9/27/2012                | )                                                   |                                                     |                                                              |                 |                 |
| Enrollment Type Transfer/Change                                                                        | DSM Diagnosis 291.0-Alcohol Intoxica | ation Delirium(DSM)                                 |                                                     |                                                              |                 |                 |
| # of Arrests in Last 30 Days 0                                                                         |                                      | Marital Status Marrie                               | d                                                   | Primary Income Src Wages/s                                   | alary           |                 |
| Pregnant No                                                                                            |                                      | Living Arrangement Indep<br>Employment Status Emplo | endent Living<br>ved Full Time (35 hours or more ne | Expected Payment Src Private N<br>Health Insurance Private N | anaged Care/HMO |                 |
| Psychiatric Problem in Addition<br>to Alcohol/Drug Problem No                                          |                                      | Highest Education<br>Level Completed                | college / graduate school degre 🔻                   | Annual Household                                             | and over        |                 |
| Tobacco use in last 30 days No 💌                                                                       |                                      |                                                     |                                                     |                                                              |                 |                 |
| # of Times You Have<br>Participated in a Self Help No attendance in the p<br>Group in the Last 30 Days | ast month                            | -                                                   |                                                     |                                                              |                 |                 |
| Primary Drug                                                                                           | Secondary Drug                       | Tertiary                                            | Drug                                                | _                                                            |                 |                 |
| Erec of Lise More than 3 times/day                                                                     | Cocaine<br>Once daily                | N/A                                                 |                                                     |                                                              |                 |                 |
| Route of Intake Oral                                                                                   | Inhalation                           | N/A                                                 |                                                     |                                                              |                 |                 |
| Age of First Use 22                                                                                    | 19                                   | 96                                                  |                                                     |                                                              |                 |                 |
| Date of Last Use                                                                                       |                                      |                                                     |                                                     |                                                              |                 |                 |
|                                                                                                    |                                      |                                                     |                                                     |                                                              |                 |                 |

| TEDS/NOMS Status at Program Disenrollment (9/27/2012)         Diservolment Type Completed Treatment/No further treatment needed         Last Face-to-Face       9/27/2012       # of Idvinalysis Tests 4         Contact Date       9/27/2012       # of fondividual Counseling Sessions 0       # of Positive Urinalysis Tests 4         Employment Status       Employed Full Time (35 hours or more per week) <ul> <li># of Group Counseling Sessions 4</li> <li># of Group Counseling Sessions 4</li> <li># of Arrests in Last 30 Days or Since Admission, Whichever is Less 0</li> <li>Was MH Service Received</li> <li>Was MH Service Received</li> <li>Was Pharmacotherapy used as part of the treatment plan?</li> <li>Yes &lt; Add Medication</li> <li>Primary Drug</li> <li>Secondary Drug</li> <li>Tertiary Drug</li> <li>Drug Type None</li> <li>None</li> <li>None</li> <li>Nick</li> <li>Nick</li></ul>                                                                                                    |                                                                    |                                              |             |                                   |
|----------------------------------------------------------------------------------------------------|--------------------------------------------------------------------|----------------------------------------------|-------------|-----------------------------------|
| Diserrollment Type Completed Treatment/No further treatment needed Last Face-to-Face 9/27/2012 # of individual Counseling Sessions 0 # of Urinalysis Tests 4 Employment Status Employed Full Time (35 hours or more per week)   Hof Group Counseling Sessions 4 # of Group Counseling Sessions 4 # of Group Counseling Sessions 4 # of Group Counseling Sessions 4 # of Group Counseling Sessions 4 # of Family Counseling Sessions 4 # of Family Counseling Sessions 4 # of Times You Have Participated in a Self Help Group in the Last 30 Days No ettendance in the past month Was pharmacotherapy used as part of the treatment plan? Yes < Add Medication Primary Drug Secondary Drug Turg Drug Type None None None Frequency of Use N/A N/A                                                                                                    | <b>TEDS/NOMS Status at Program Disenrol</b>                        | llment (9/27/2012)                           |             |                                   |
| Last Face-to-Face       9/27/2012       # of Individual Counseling Sessions       0       # of Urinalysis Tests       4         Employment Status       Employed Full Time (35 hours or more per week) <ul> <li># of Group Counseling Sessions</li> <li># of Group Counseling Sessions</li> <li># of Group Counseling Sessions</li> <li># of Family Counseling Sessions</li> <li># of Arrengement</li> <li>Independent Living</li> <li># of Arrengement</li> <li># of Arrengement</li> <li># of Arrengement</li> <li># of Arrengement</li> <li>Was MH Service Received</li> <li>No</li> <li>Was MH Service Received</li> <li>No </li> <li># of Times You Have Participated in a Self Help Group in the Last 30 Days</li> <li>No attendance in the past month</li> <li>Was pharmacotherapy used as part of the treatment plan?</li> <li>Yes</li> <li>Add Medication</li> <li>Primary Drug</li> <li>Secondary Drug</li> <li>Tertiary Drug</li> <li>Tertiary Drug</li> <li>Tertiary Drug</li> <li>Tertiary Drug</li> <li>None</li> <li>None</li> <li>None</li> <li>None</li> <li>None</li> <li>None</li> <li>Nick</li> <li>Nick</li>         &lt;</ul>                                                                                                    | Disenrollment Type Completed Treatment/No further treatment ne     | eeded                                        | ▼           |                                   |
| Employment Status Employed Full Time (35 hours or more per week)                                                                                                    | Last Face-to-Face<br>Contact Date 9/27/2012 # of individual Counse | ling Sessions 0                              |             | # of Urinalysis Tests 4           |
| # of Group Counseling Sessions       4         Living Arrangement       independent Living       # of Family Counseling Sessions       4         # of Arrests in Last 30 Days or Since Admission, Whichever is Less       0       # of Family Counseling Sessions       4         Was MH Service Received       No       Image: Counseling Sessions       4       1         Was MH Service Received       No       Image: Counseling Sessions       4       1         Was MH Service Received       No       Image: Counseling Sessions       4       1       1       1       1       1       1       1       1       1       1       1       1       1       1       1       1       1       1       1       1       1       1       1       1       1       1       1       1       1       1       1       1       1       1       1       1       1       1       1       1       1       1       1       1       1       1       1       1       1       1       1       1       1       1       1       1       1       1       1       1       1       1       1       1       1       1       1       1       1       1                                                                                                    | Employment Status Employed Full Time (35 hours or more per we      | eek) 🔻                                       |             | # of Positive Urinalysis Tests 0  |
| Living Arrangement Independent Living   # of Frequency of Use NVA  # of Arrests in Last 30 Days or Since Admission, Whichever is Less 0  Was MH Service Received No   # of Times You Have Participated in a Self Help Group in the Last 30 Days No attendance in the past month  Was pharmacotherapy used as part of the treatment plan? Yes  Add Medication  Primary Drug Drug Type None NIA N/A N/A N/A                                                                                                    |                                                                    |                                              |             | # of Group Counseling Sessions 4  |
| # of Arrests in Last 30 Days or Since Admission, Whichever is Less       Image: Comparison of Comparison of Comparis | Living Arrangement Independent Living                              | <b>•</b>                                     |             | # of Family Counseling Sessions 4 |
| Was MH Service Received No       Tobacco Use Past 30 days       No       Tobacco Use Past 30 days       No       T                                                                                                    | # of Arrests in Last 30 Days or Since Admission, Which             | hever is Less <mark>0</mark>                 |             |                                   |
| # of Times You Have Participated in a Self Help Group in the Last 30 Days       No attendance in the past month <ul> <li>Was pharmacotherapy used as part of the treatment plan?</li> <li>Yes</li> <li>Add Medication</li> <li>Primary Drug</li> <li>Secondary Drug</li> <li>Tertiary Drug</li> <li>Drug Type None</li> <li>None</li> <li>None</li> <li>NiA</li> <li>NIA</li> <li>NIA</li> </ul>                                                                                                    | Was MH Serv                                                        | vice Received No 🔻                           |             | Tobacco Use Past 30 days No 🔻     |
| Was pharmacotherapy used as part of the treatment plan?     Yes     Add Medication       Primary Drug     Secondary Drug     Tertiary Drug       Drug Type None     None     None       Frequency of Use IVA     N/A     N/A                                                                                                    | # of Times You Have Participated in a Self Help Group in the       | Last 30 Days No attendance in the past month | -           |                                   |
| Primary Drug     Secondary Drug     Tertiary Drug       Drug Type None     None     None       Frequency of Use WA     N/A     N/A                                                                                                    | Was pharmacotherapy used as part of the tre                        | eatment plan? Yes  Add Medication            |             |                                   |
| Drug Type None         None         None           Frequency of Use N/A         N/A         N/A                                                                                                    | D.1                                                                | Our and the Date                             | Tedian Deve |                                   |
| Frequency of Use N/A N/A N/A                                                                                                    | Primary Drug                                                       | Secondary Drug                               | None        |                                   |
| rrequency of Use N/A N/A N/A                                                                                                    |                                                                    | None                                         | NUTE        |                                   |
|                                                                                                    | Frequency of Use INA                                               | NA                                           | N/A         |                                   |
|                                                                                                    | Actions                                                            |                                              |             |                                   |
| CActions                                                                                                    | Discharge Client Tran                                              | nsfer to another program                     |             |                                   |
| Actions Discharge Client Transfer to another program                                                                                                    |                                                                    |                                              |             |                                   |
| Actions -<br>Discharge Client Transfer to another program                                                                                                    |                                                                    |                                              | Cancer Save |                                   |
| Actions -<br>Discharge Client Transfer to another program  Cancel Save Finish                                                                                                    |                                                                    |                                              |             |                                   |
| Actions -<br>Discharge Client Transfer to another program  Cancel Save Finish                                                                                                    |                                                                    |                                              |             |                                   |

## Transferring From One Level of Care to Another Level of Care cont'd

- 1. Once you have documented the TEDS/NOMS disenrollment status for the previous enrollment, click the <u>Transfer to another program</u> hyperlink.
- 2. Go to the Days on Wait List field, and enter the appropriate information. **NOTE**: THIS FIELD IS REQUIRED AT THIS TIME. YOU MUST RESPOND TO THIS QUESTION IN ORDER TO PROCEED.
- 3. Go to the Program Name field and select the appropriate modality/level of care. *Note*: Selecting a Level of Care will activate the TEDS/NOMS screen.
- 4. Go to the Start Date field and confirm the start date.
- Go to the Program Staff field, and confirm the staff.
   Note: There will be some fields that will be prefilled with data from the previous enrollment.
- Go to the prefilled active yellow fields, review, and update any information. Note: You will be responsible for updating any editable field.
- 7. Click Save.
- 8. Click Finish.

| TEDS/NOMS Status at Program Disenrollment (9/27/2012)         Descriptionent Type<br>Contact Date<br>Stract-Order<br>Contact Date<br>Stract-Order<br>Stract-Order<br>Stract-Or | Irinalysis Tests 4<br>Irinalysis Tests 0<br>leiling Sessions 4<br>e Past 30 days No •                     |
|----------------------------------------------------------------------------------------------------|----------------------------------------------------------------------------------------------------|
| Henrollment Type Completed Treatment/No further treatment needed  ast Pace-Dr-Face giz722012 # of individual Counseling Sessions 0 # of Urin Contract Data  For Urin # of Fostive Urin # of Group Counselin # of Arrests in Last 30 Days or Since Admission, Whichever is Less 0  Was MH Service Received No  Tobacco Use F # of Times You Have Participated in a Self Help Group in the Last 30 Days is attendance in the past month Was pharmacotherapy used as part of the treatment plan? Was pharmacotherapy used as part of the treatment plan?                                                                                                    | Irinalysis Tests 4<br>Irinalysis Tests 0<br>leiling Sessions 4<br>e Past 30 days No v                     |
| ast Face-lo-Face<br>Contact Date<br>\$272/2012 # of Individual Counseling Sessions 0 # of Urin<br># of Positive Urin<br># of Positive Urin<br># of Positive Urin<br># of Positive Urin<br># of Positive Urin<br># of Positive Urin<br># of Arrests in Last 30 Days or Since Admission, Whichever is Less 0<br>Was MH Service Received<br>10 • Tobacco Use F<br># of Times You Have Participated in a Self Help Orong Inte Last 30 Days<br># of Times You Have Participated in a Self Help Orong Inte Last 30 Days<br>Was pharmacotherapy used as part of the treatment plan?<br>Was pharmacotherapy used as part of the treatment plan?<br>Primary Drug<br>Drug Type None<br>equency of Use N/A<br>Actions<br>2acharge Clent<br>Facily Bata Aria<br>Pogram Isaw<br>Meta<br>Pogram Isaw<br>Meta<br>Pogram Isaw<br>Note<br>Note<br>Primary Drug<br>Dott Dayous 2016 Actorial Inteccation Deficient<br>Primary Drug<br>Dott Dayous 2016 Actorial Inteccation Deficient<br>Primary Drug<br>Dott Dayous 2016 Actorial Inteccation Deficient<br>Primary Drug<br>Dott Dayous 2016 Actorial Inteccation Deficient<br>Primary Drug<br>Dott Dayous 2016 Actorial Inteccation Deficient<br>Primary Drug<br>Primary Drug<br>Dott Dayous 2016 Actorial Inteccation Deficient<br>Primary Drug<br>Primary Drug<br>Dott Dayous 2016 Actorial Inteccation Deficient<br>Primary Drug<br>Primary Drug<br>Primary D                                                                                                    | Irinalysis Tests 4<br>Irinalysis Tests 0<br>Heling Sessions 4<br>eeling Sessions 4<br>e Past 30 days No v |
| Contact Date Status Employed Full Time (35 hours or more per week)                                                                                                    | Irinalysis I estis  4                                                                                     |
| Employed Full Time (35 hours or more per week)                                                                                                    | Irinalysis Tests 0<br>leling Sessions 4<br>e Past 30 days No ▼                                            |
| <pre># of Group Counsel # of Group Counsel # of Group Counsel # of Group Counsel # of Arrests in Last 30 Days or Since Admission, Whichever is Less 0 Was MH Service Received No</pre>                                                                                                    | eeling Sessions 4<br>eeling Sessions 4<br>e Past 30 days No ▼                                             |
| wing Arrangement independent Living # of Family Counseling   # of Arrests in Last 30 Days or Since Admission, Whichever is Less 0 Tobacco Use F   # of Times You Have Participated in a Self Help Group in the Last 30 Days No attendance in the past month Tobacco Use F   # of Times You Have Participated in a Self Help Group in the Last 30 Days No attendance in the past month Tobacco Use F   # of Times You Have Participated in a Self Help Group in the Last 30 Days No attendance in the past month Tobacco Use F   Was pharmacotherapy used as part of the treatment plan? Yes Add Medication   Pringry Drug Secondary Drug Tertiary Drug   Drug Type None None None   Program Enrollment Profile Cancel Save   Program Staff Extra Staff End Date Staff   Program Staff Debes Status at Program Enrollment (9/27/2012) Game   Def/NOMS Status at Program Enrollment (9/27/2012) Ind Staff Staff Staff   Program None Staff Staff St                                                                                                    | eling Sessions 4                                                                                          |
| <pre># of Arrests in Last 30 Days or Since Admission, Whitehever is Less 0 Was MH Service Received No</pre>                                                                                                    | e Past 30 days No V                                                                                       |
| Was MH Service Received No     # of Times You Have Participated in a Self Help Group in the Last 30 Days No attendance in the past month     Was pharmacotherapy used as part of the treatment plan? Yes     Yes Add Medication      Drug Type None   None None      Primary Drug   Secondary Drug Tertiary Drug   Organy Tertiary Drug   Transfer to another program   Organs Earol   Transfer to another program   Organs Earol   Focily Sata Ana   Organs Earol   Togs and ana   Organs Earol   Togs and ana   Organs Earol   Togs and ana   Organs Earol   Organs Earol   Organs Earol   Togs and ana   Organs Earol   Togs and ana   Organs Earol   Togs and ana   Organs Earol   Togs and ana   Organs Earol   Togs and ana   Organs Earol   Togs and ana   Organs Earol   Togs and ana   Organs Earol   Togs and ana   Organs Earol   Togs and ana   Organs Earol   Togs and ana   Organs Earol   Togs and ana   Organs Earol   Togs and ana   Organs Earol Organs Earol Organs Earol Organs Earol Organs Earol Organs Earol Organs Earol Organs Earol Organs Earol Organs Earol Or                                                                                                    | e Past 30 days No 🔻                                                                                       |
| # of Times You Have Participated in a Self Heig Group in the Last 30 Days to attendance in the past month<br>Was pharmacotherapy used as part of the treatment plan? Yes Add Medication<br>Primary Drug Secondary Drug Tertiary Drug<br>Drug Type None None None<br>Primary Drug Secondary Drug Tertiary Drug<br>Drug Type None None<br>None None<br>Primary Drug Tertiary Drug<br>Cancel Save Finish (<br>Save Finish (<br>Primary Drug Secondary Drug Tertiary Drug<br>Drug Type None None<br>Primary Drug Secondary Drug Tertiary Drug<br>Drug Type None None<br>None None<br>None None<br>Primary Drug Secondary Drug Tertiary Drug<br>Cancel Save Finish (<br>Primary Drug Sata Ana<br>Prigram Enrolliment Profile<br>Primary Drug Status at Program Enrolliment (9/27/2012)<br>Des/NOMS Status at Program Enrolliment (9/27/2012)<br>Des/NOMS Status at Program Enrolliment (9/27/2012)<br>Metal Status Married Primary Noome Sic Wagesleakary<br>Primary Noome Sic Wagesleakary<br>Drug Transfer Change Change Care (HKO)<br>Employment Status Employed Full Time (35 hours or more per Heath Issuance Private Managed Care (HKO)                                                                                                    |                                                                                                    |
| Vol Hale Fold Have Participated in a self Help Group In the Last 30 days in diaterative in the past format     Was pharmacotherapy used as part of the treatment plan? Yes Add Medication      Primary Drug     Drug Type None     None     Isourgent Nature     Despress Sature Barged autoriter status Married     None     None     None     Notes     Despress Yourgent Nature     Distro Barged Sature     Distro Barged Sature     Notes     Distro Barged Sature     Distro Barged Chardent Itorgendent Utving     Primary honen Sic Wagestaalay     None     None     Distro Barged Chardent Itorgendent Utving     Speeched Payment Sic Wagestaalay     Distro Barged Chardent Itorgendent Utving     Speeched Payment Sic Wagestaalay     Distro Barged Charden                                                                                                    | ]                                                                                                    |
| Vas pharmacotherapy used as part of the treatment plan? Yes Add Medication       Primary Drug     Secondary Drug     Tertiary Drug       Drug Type None     None     None       NA     NA     NA   Actions                                                                                                    | ]                                                                                                    |
| Primary Drug<br>Drug Type None<br>requency of Use WA<br>A<br>Actions<br>Discharce Clent<br>Actions<br>Discharce Clent<br>Actions<br>Discharce Clent<br>Transfer to another program<br>Drug Type None<br>Cancel Save<br>Finish<br>Cancel Save<br>Finish<br>Cancel Save<br>Finish<br>Concel Save<br>Concel Save                                                            |                                                                                                    |
| Drug Type None     None     None       None     None     None       requency of Use N/A     N/A     N/A                                                                                                    |                                                                                                    |
| Trequency of Use N/A  N/A N/A N/A N/A  Actions  Discharge Client  Transfer to another program  Cancel Save Finish  Cancel Save Finish  Cancel Sav                                                                                                    |                                                                                                    |
| Actions Discharge Client  Actions Discharge Client  Transfer to another program  Cancel Save Finish  Cancel Save Finish  Cance                                                                                                    | ]                                                                                                    |
| Actions Discharade Client  Transfer to another program  Cancel Save Finish  Cancel Save Finish Finish Finish  Cancel Save Finish Finish F                                                                                                    |                                                                                                    |
| Actions Discharge Client  Transfer to another program  Cancel Save Finish  Facily Santa Ana  Program Enrollment Profile  Facily Santa Ana  Program Name OHT  Facily Stars  Discharge  Discharge  Disch                                                                                                    |                                                                                                    |
| Discharge Client       Transfer to another program         Cancel       Save         Finish       End Date         Stave       Finish         Program Enrollment Profile       End Date         Program Name       DIT         Program Name       DIT         Program Staff       Bkbs, Sharon         Notes                                                                                                    |                                                                                                    |
| Cancel Save Finish Cancel Save Finish Cancel Save Finish Cancel Living Arangement Independent Living Arangement Side Status armset Program Notes Five Status Status Married Primary Income Src Wages/salary<br>Pregnant Notes Interval Interval                                                                                                    |                                                                                                    |
| Cancel Save Finish     Cancel Save Finish     Cancel Save Finis                                                                                                    |                                                                                                    |
| gram Enrollment Profile         Facily       Santa Ana         Program Name       DMT         Program Name       DMT         Program Staff       Gbbs, Sharon         Notes       Image: Comparison of the start of the start of the                                                                                                    |                                                                                                    |
| Arrests in Lasts 30 Days 0       DSM Diegnosis 291.0-Alcohol Intoxication Delixum(DSM)         Arrests in Lasts 30 Days 0       Living Arrangement Independent Living         Expoputed To many Program No       Living Arrangement Independent Living         Employment Status Employed Full Time (35 hours or more per<br>Heath Isurance Private Managed Care (HMO)                                                                                                    |                                                                                                    |
| bgram Enrollment Profile  Facility Santa Ana  Program Name OHT  Program Name OHT  Program Staff  Gbbbs, Sharon  Notes  DS/NOMS Status at Program Enrollment (9/27/2012)  DS/NOMS Status at Program Enrollment (9/27/2012)  Total Status Married  Program Staff  Program Staff  Program Staff  Program No  Expected Payment Src  Private Managed Care(HMO)  Find Program Status Enrollement (Shours or more per Heath Insurance Private Managed Care(HMO)                                                                                                    |                                                                                                    |
| bgram Enrollment Profile  Facility Santa Ana Program Name OMT Program Name OMT Program Staff Obbs, Sharen Notes  DS/NOMS Status at Program Enrollment (9/27/2012)  DS/NOMS Status at Program Enrollment (9/27/2012)  Type Transfer/Change DSM Disgnosis 2910-Alcohol Intoxication Delinium(DSM)  rent Type Transfer/Change DSM Disgnosis 2910-Alcohol Intoxication Delinium(DSM)  Arrests in Last 30 Days 0  Marial Status Married Primary Income Src Wages/salary Pregnant No  Living Arrangement Independent Living Expected Payment Src Private Managed Care (HMO)                                                                                                    |                                                                                                    |
| bgram Enrollment Profile  Facily Santa Ana  Program Staff Gobbs, Sharon  Notes  DS/NOMS Status at Program Enrollment (9/27/2012)  DS/NOMS Status at Program Enrollment (9/27/2012)  ment Type Transfer/Deage  DSM Disgnosis 2910-Alcohol Intoxication Delinum(DSM)  'Arrests in Last 30 Days 0  Marial Status Married  Primary Income Src Wages/salary  Pregnant No  Living Arrangement Independent Living  Expected Payment Src Private Managed Care (HMO)  Employment Status Employed Full Time (35 hours or more per Heath Insurance Private Managed Care (HMO)                                                                                                    |                                                                                                    |
| Agram Enrollment Profile         Facily       Santa Ana         Program Name       ONT         Program Name       ONT         Program Name       ONT         Program Name       ONT         Program Name       ONT         Program Name       ONT         Program Name       ONT         Notes       Interview         DS/NOMS Status at Program Enrollment (9/27/2012)         ment Type Transfer/Change       DSM Diagnosis 291 0-Alcohol Intoxication Delrium(DSM)         Arrestis in Last 30 Days 0       Narial Status Married       Primary Income Src [Wages/salary         Pregnant No       Living Arrangement Independent Living       Expected Payment Src Private Managed Care/HMO         Employment Status Employed Full Time (35 hours or more per       Heath Insurance Private Managed Care (HMO)                                                                                                    |                                                                                                    |
| Program Name DNT Program Name DNT Program Staff Gbbs, Sharon Notes DS/NOMS Status at Program Enrollment (9/27/2012) Program Staff Date 9/27/2012 Program Staff Date Status at Program Enrollment (9/27/2012) Program Staff Date Status at Program Enrollment (9/27/2012) Program Status at Drog on DS Diagnosis 291.0-Alcohol Intoxication Delinum(DSM) Arrests In Last 30 Days 0 Pregnant No Living Arrangement Independent Living Expected Payment Src Private Managed Care/HMO Pregnant No Employment Status Employed Full Time (35 hours or more per Heath Insurance Private Managed Care (HMO)                                                                                                    |                                                                                                    |
| Program Name MT 9272012 End Date 9272012 End Date 9272012                                                                                                    |                                                                                                    |
| Program Staff Gbbs, Sharon Notes DS/NOMS Status at Program Enrollment (9/27/2012) DS/NOMS Status at Program Enrollment (9/27/2012) Transfer/Change DS/ Dis Diagnosis 291.0-Alcohol Intoxication Delrium(DSM) Transfer/Change DS/ Dis Diagnosis 291.0-Alcohol Intoxication Delrium(DSM) DS/ Diagnosis 291.0-Alcohol Intoxication Delrium(DSM) DS/ Diagnosis 291.0-Alcohol Intoxication Delrium(DSM) DS/ Diagnosis 291.0-Alcohol Intoxication Delrium(DSM) DS/ Diagnosis 291.0-Alcohol Intoxication Delrium(DSM) DS/ Diagnosis 291.0-Alcohol Intoxication Delrium(DSM) DS/ Diagnosis 291                                                                                                    |                                                                                                    |
| Notes  DS/NOMS Status at Program Enrollment (9/27/2012)  DS/NOMS Status at Program Enrollment (9/27/2012)  ment Type TransferiChange DSM Diagnosis 291.0-Alcohol Intoxication Delrium(DSM)  rArrests in Last 30 Days  Marial Status Married Primary Income Src Wages/salary  Pregnant No Living Arrangement Independent Living Expected Payment Src Private Managed Care(HMO) Employment Status Employed Full Time (35 hours or more per Health Insurance Private Managed Care (HMO)                                                                                                    |                                                                                                    |
| DS/NOMS Status at Program Enrollment (9/27/2012)           ment Type Transfer/Change         DSM Diagnosis 291.0-Alcohol Intoxication Delirium(DSM)           f Arrests in Last 30 Days         0           Pregnant No         Living Arrangement Independent Living           Expected Payment Src Private Managed Care (HMO)           Employment Status Employed Full Time (35 hours or more per<br>Health Insurance Private Managed Care (HMO)                                                                                                    |                                                                                                    |
| by by the second second s                                                                                                    |                                                                                                    |
| DS/NOMS Status at Program Enrollment (9/27/2012)           Diment Type TransferChange         DSM Diagnosis 291.0-Alcohol Intoxication Delrium(DSM)           FArrests in Last 30 Days         0           Pregnant No         Living Arrangement Independent Living           Expected Payment Src Private Managed Care(HMO)           Employment Status Employed Full Time (35 hours or more per<br>Health Insurance Private Managed Care(HMO)                                                                                                    |                                                                                                    |
| DS/NOMS Status at Program Enrollment (9/27/2012)         ment Type TransferiChange       DSM Dagnosis 291.0-Alcohol Intoxication Delrium(DSM)         f Arrests in Last 30 Days 0       Martal Status Married         Pregnant No       Living Arrangement Independent Living         Expected Payment Sice Private Managed Care/HMO         Employment Status Employed Full Time (35 hours or more per<br>Health Insurance Private Managed Care (HMO)                                                                                                    |                                                                                                    |
| ment Type Transfer/Change DSM Diagnosis 291.0-Alcohol Intoxication Delinium(DSM) f Arrests in Last 30 Days 0 Martal Status Married Primary Income Src Wages/salary Pregnant No Living Arrangement Independent Living Expected Payment Src Private Managed Care/HMO Employment Status Employed Full Time (35 hours or more per Heath Insurance Private Managed Care (HMO)                                                                                                    |                                                                                                    |
| FArrests in Last 30 Days     0     Marial Status Married     Primary Income Src Wages/salary       Pregnant No     Living Arrangement Independent Living     Expected Payment Src Private Managed Care/HMO       Employment Status Employed Full Time (35 hours or more per<br>Health Insurance Private Managed Care (HMO)     Health Insurance Private Managed Care (HMO)                                                                                                    |                                                                                                    |
| Pregnant No Living Arrangement Independent Living Expected Payment Src Private Managed Care/HMO<br>Employment Status Employed Full Time (35 hours or more per Health Insurance Private Managed Care (HMO)                                                                                                    |                                                                                                    |
| Employment Status Employed Full Time (35 hours or more per Heath Insurance Private Managed Care (HMO)                                                                                                    |                                                                                                    |
|                                                                                                    |                                                                                                    |
| hamic Problem in Addroin No<br>Level Completed<br>bost-college / graduate school degre v<br>Incompleted                                                                                                    |                                                                                                    |
| bacco use in last 30 days No 👻                                                                                                    |                                                                                                    |
| # of Times You Have                                                                                                    |                                                                                                    |
| Participated in a Self Help No attendance in the past month                                                                                                    |                                                                                                    |
| unde ha me rear no nake                                                                                                    |                                                                                                    |
|                                                                                                    |                                                                                                    |
| Prmary Drug Secondary Urug Penary Urug                                                                                                    |                                                                                                    |
| Ung type Addition Cocanie Note                                                                                                    |                                                                                                    |
| rreg or use wore man s times as y Unce daily NA                                                                                                    |                                                                                                    |
| of Einer 10 a no                                                                                                    |                                                                                                    |
|                                                                                                    |                                                                                                    |
| of Last Use                                                                                                    |                                                                                                    |
|                                                                                                    |                                                                                                    |
| tions                                                                                                    |                                                                                                    |
| plete TEDS/NOMS Disenrol Status Enrol in Concurrent Level of Care                                                                                                    |                                                                                                    |
|                                                                                                    |                                                                                                    |
| Capable Cause Sinish                                                                                                    |                                                                                                    |
| Cancel Save Finish                                                                                                    |                                                                                                    |
| Cancel Save Finish                                                                                                    |                                                                                                    |
| Cancel Save Finish                                                                                                    |                                                                                                    |
| Cancel Save Finish                                                                                                    |                                                                                                    |
| Cancel Save Finish                                                                                                    |                                                                                                    |
| Cancel Save Finish                                                                                                    |                                                                                                    |
| Cancel Save Finish                                                                                                    |                                                                                                    |
| Cancel Save Finish                                                                                                    |                                                                                                    |

# Disenrolling from a TEDS/NOMS Enrollment

A client's treatment episode ends with the termination of services, and recorded as a discharge. TEDS/NOMS disenrollment(s) and discharges are completed in SMART in accordance with federal and state guidelines. **Note**: Clients must be disenrolled from all levels of care in order to complete a discharge record.

- If your client has received pharmacotherapy during the course of the episode, please complete the Medication Module prior to completing a TEDS/NOMS disenrollment. (Reference the SMART Medication Tip Sheet)
- 2. Click on the <u>Review</u> hyperlink on the Program Enrollment list screen.
- 3. Enter the End date. (MM/DD/YYYY).
- Click Save. This will activate the <u>Complete TEDS/NOMS</u> <u>Disenroll Status</u> hyperlink.
- 5. Click the <u>Complete TEDS/NOMS Disenroll Status</u> hyperlink . This will activate the Disenrollment Screen.
- 6. Complete all fields.
  - If Disenrollment Type is Completed Treatment/No further treatment needed the Substance Matrix will grey out.
  - If there is not a secondary and/or Tertiary substance enter None
- 7. Click Save.
- 8. Click Finish.

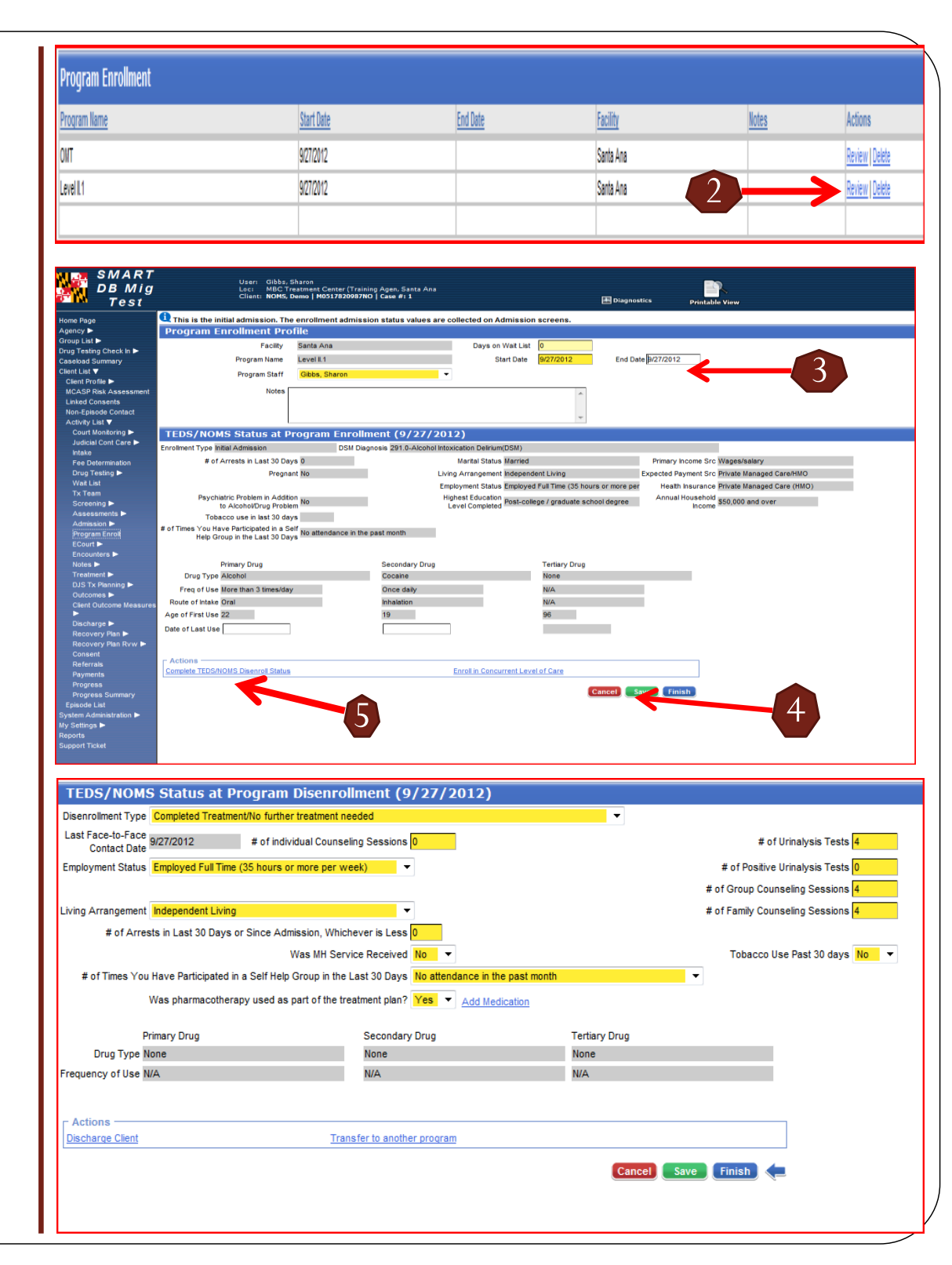

# Discharging from a TEDS/NOMS Enrollment

Once you have disenrolled your client's from all programs, you can officially Discharge your client in SMART.

- 1. Click the <u>Discharge Client</u> hyperlink.
- 2. Complete the Discharge. (Reference the SMART Discharge Tip Sheets for additional information)
- *Note*: Continue to adhere to ADAA's monthly reconciliation schedule to remain in compliance.

| All Program Enrollments<br>all 00000 0000 0000 0000 0000 0000 0000                                                                                                    | Program Enrollment                        |                               |                                                           |                                                    |
|----------------------------------------------------------------------------------------------------|-------------------------------------------|-------------------------------|-----------------------------------------------------------|----------------------------------------------------|
| An Program Enrollments<br>must have an End Date in<br>order to complete a<br>Discharge record.                                                                                                    | Program Name                              | Start Date                    | End Date                                                  |                                                    |
| mix invalue   invalue invalue   invalue invalue                                                                                                    | and l                                     | 10(000)2                      | 10/0/01/2                                                 | All Program Enrollments                            |
| Image Image   Image Image Im                                                                                                    | NTMAT                                     | 10/10/2012                    | 10/10/2012                                                | must have an End Date in                           |
| Contact base of the second of the second of                                                                                                    | enten<br>evel 1                           | 10/10/2012                    | 105/2012                                                  |                                                    |
| Discharge record.             Strate States         Strate States             Strate States         Strate States             Strate States         Strate States             Strate States         Strate States             Strate States         Strate States         Strate States             Strate States         Strate States             Strate States         Strate States                                                                                                    | MULT                                      | IN HEATE                      | TWOLEVIL                                                  | order to complete a                                |
| FUESCIONAL         Starting Control         Starting Control                                                                                                    |                                           |                               |                                                           | Discharge record.                                  |
| arrow in the intervention of the intervention of the intervention                                                                                                    | EDS/NOMS Status at                        | Program Disenro               | llment (9/27/2012)                                        |                                                    |
| af Face-back gizZZD12 to individual Counseling Sessions to the provent Status Employment Status Employment Status Status Sta                                                                                                    | senrollment Type Completed Treat          | ment/No further treatment n   | reeded                                                    | <b>•</b>                                           |
| to ployment Status Employed Fuil Time (35 hours or more per week)                                                                                                    | Ist Face-to-Face 9/27/2012                | # of individual Counse        | eling Sessions 0                                          | # of Urinalysis Tests 4                            |
| f of Group Counseling Sessions 4<br># of Arrests in Last 30 Days or Since Admission, Whichever is Less 0<br>Was MH Service Received N0<br># of Times You Have Participated in a Self Help Group in the Last 30 Days No attendance in the past month<br>Was pharmacotherapy used as part of the treatment plan? <u>Yes</u> <u>Add Medication</u><br><u>Primary Drug</u> <u>Secondary Drug</u> <u>Tertiary Drug</u><br><u>Primary Drug</u> <u>Secondary Drug</u> <u>Tertiary Drug</u><br><u>Primary Drug</u> <u>Secondary Drug</u> <u>Tertiary Drug</u><br><u>Rupency of Use NiA</u> <u>N/A</u><br><u>Add Medication</u><br><u>Add Medication</u><br><u>Transfer to another program</u><br><u>Transfer to another program</u><br><u>Tertiary Drug</u> <u>Finis</u> <u>€</u>                                                                                                    | nployment Status Employed Full Tir        | me (35 hours or more per w    | veek)                                                     | # of Positive Urinalysis Tests 0                   |
| ing Arrangement Independent Living                                                                                                    |                                           |                               |                                                           | # of Group Counseling Sessions 4                   |
| f of Arrests in Last 30 Days or Since Admission, Whichever is Less 0<br>Was MH Service Received No  Tobacco Use Past 30 days No  of of Times You Have Participated in a Self Help Group in the Last 30 Days No attendance in the past month Was pharmacotherapy used as part of the treatment plan? Ves  Add Medication Torug Type None None None Primary Drug Secondary Drug Tertiary Drug Drug Type None None Requency of Use NAA NAA NAA Attons Itercate Clent Transfer to another process Cancel Save Entlant C                                                                                                    | ing Arrangement Independent Livi          | ing                           | <b>•</b>                                                  | # of Family Counseling Sessions 4                  |
| Vas MI Service Received No                                                                                                    | # of Arrests in Last 30 Day               | s or Since Admission, Whic    | chever is Less 0                                          |                                                    |
| e of Times You Have Participated in a Self Help Group in the Last 30 Days No attendance in the past month<br>Was pharmacotherapy used as part of the treatment plan? Yes Add Medication<br>Primary Drug Secondary Drug Tertiary Drug<br>prug Type None None None<br>Secondary Drug Tertiary Drug<br>Drug Type None None None<br>Mone None<br>Ma Na<br>Add Medication<br>Carcel Save Einish C                                                                                                    |                                           | Was MH Sen                    | vice Received No 🔻                                        | Tobacco Use Past 30 days No 🔻                      |
| Was pharmacotherapy used as part of the treatment plan?        <                                                                                                    | # of Times You Have Participated          | d in a Self Help Group in the | Last 30 Days No attendance in the                         | e past month                                       |
| Actions<br>ischarge Client Transfer to another program Cancel Save Finish                                                                                                    | Was pharmacoth                            | erapy used as part of the tr  | reatment plan? Yes  Add Media                             | cation                                             |
| Actions<br>Ischarge Clent<br>Ischarge Clent<br>Ischarge Clen |                                           |                               | Consolary Dava                                            | Tatian Dava                                        |
| Actions<br>Ischarge Clent<br>Cancel Save Finish (=                                                                                                    | Drug Type None                            |                               | Secondary Drug<br>None                                    | Tertiary Drug<br>None                              |
|                                                                                                    | Drug Type None<br>equency of Use N/A      |                               | Secondary Drug<br>None<br>N/A                             | Tertiary Drug<br>None<br>N/A                       |
|                                                                                                    | Drug Type None equency of Use N/A Actions |                               | Secondary Drug<br>None<br>N/A<br>nsfer to another program | Tertiary Drug<br>None<br>N/A<br>Cancel Save Finish |
|                                                                                                    | Actions                                   | Tra                           | Secondary Drug<br>None<br>N/A<br>nsfer to another program | Tertiary Drug<br>None<br>N/A<br>Cancel Save Finish |

## Enrollments completed in Error

TEDS/NOMS Program Enrollments cannot be 'Deleted'. TEDS/NOMS Program Enrollments entered in error should not be submitted with the monthly reconciliation to ADAA. The following steps should be implemented to avoid the submission of an incorrect TEDS/NOMS Program Enrollment.

- 1. Open the Program Enrollment list view.
- 2. Go to the incorrect Program Enrollment, and click <u>Review</u>.
- 3. Go to the End Date Field and enter the same date used for the Start Date.
- 4. Go to the Notes box, and enter 'Error'.
- 5. Click Save.
- 6. Click the <u>TEDS/NOMS Disenroll Status hyperlink</u>. (Follow the TEDS/NOMS Disenrollment instructions)
- **Note**: All TEDS/NOMS disenrollments must be completed in order to discharge a client in SMART.
- Please contact the Help Desk or your trainer if assistance is required.

| Program Enrollment |                   |            |           |       | <u>Add Enrollment</u> |
|--------------------|-------------------|------------|-----------|-------|-----------------------|
| Program Name       | <u>Start Date</u> | End Date   | Facility  | Notes | Actions               |
| Level              | 10/10/2012        | 10/10/2012 | Santa Ana |       | Review Delete         |
| ONT/NAT            | 10/10/2012        | 10/10/2012 | Santa Ana |       | Review   Delete       |
| Level L1           | 10/1/2012         | 10/5/2012  | Santa Ana |       | Review   Delete       |
|                    |                   |            |           |       |                       |

| And Particle Particle Parti                                                                                                    | SMART                                     | User: Gibbs, Sharon<br>Loc: MBC Treatment Center (Tra<br>Client: Hawk, Kitty   F0101450945)        | aining Agen, Santa Ana<br>Pika   Case # 1 Printable View                                              |
|----------------------------------------------------------------------------------------------------|-------------------------------------------|----------------------------------------------------------------------------------------------------|----------------------------------------------------------------------------------------------------|
| Approp Indirect Provide International Provide International Provide Internatinteret Provide International Provide Internati                                                                                                    | Home Page                                 | 1 This is the initial admission. The enrollment admis                                              | ission status values are collected on Admission screens.                                              |
| Single A<br>Day Tetrop Chick I<br>Day Tetrop Chick I<br>Status Charles<br>Harden Charles<br>Harden Charl                                                                                                    | Agency 🕨                                  | Program Enrollment Profile                                                                         |                                                                                                    |
| Top Carbo Dock 1 >   Card Note 2   Card Note 2   Paynet Note 2   Paynet Note 2   Note 2   Note 2   Note 2   Note 2   Note 2   Note 2   Note 2   Note 2   Note 2   Note 2   Note 2   Note 2   Note 2   Note 2   Note 2   Note 2   Note 2   Note 2   Note 2   Note 2   Note 2   Note 2   Note 2   Note 2   Note 2   Note 2   Note 2   Note 2   Note 2   Note 2   Note 2   Note 2   Note 2 </th <th>Group List 🕨</th> <th>Eacility Santa Ana</th> <th>Dave on Weit liet</th>                                                                                                    | Group List 🕨                              | Eacility Santa Ana                                                                                 | Dave on Weit liet                                                                                     |
| Sached Sunary<br>Program Start with the start of the start of the start                                                                                                    | Drug Testing Check In 🕨                   | Taciny Santa Ana                                                                                   |                                                                                                    |
| Addition Center Note Note Note Note Note Note Note Note                                                                                                    | Caseload Summary                          | Program Name Level I                                                                               | Start Date 10/26/2012 End Date 10/26/2012                                                             |
| Landrage J<br>LikeS Dark Landrage J<br>LikeS Dark                                                                                                    | Client List V                             | Program Staff Gibbs, Sharon                                                                        | · · · · · · · · · · · · · · · · · · ·                                                                 |
| Addia Lock Createring   Non-Space Createring   Addia Lock Createring   Addia Lock Createring   Techemistring   Fee Determination   DCog Stafly   Val Ling   Non-Space Createring   Screening /-   Screening /-   Screening /                                                                                                    | Client Profile                            | Notes r                                                                                            |                                                                                                    |
| Received Received R                                                                                                    | Linked Consents                           | Enroiment made in err                                                                              | nor.                                                                                                  |
| Activity List Y Court Monte Status at Program Enrollment (10/26/2012) Enrolment Type Mail Admission Drog Testion > Drog Testion > Notes + Peyoattic Public In List 30 Days  Admission > Drog Testion > Notes + Peyoattic Public Public In List 30 Days  Admission > Drog Testion > Notes + Peyoattic Public Public In List 30 Days  Admission > Drog Testion > Notes + Peyoattic Public In List 30 Days  Admission > Drog Testion > Notes + Peyoattic Public In List 30 Days  Admission > Drog Testion > Notes + Peyoattic Public In List 30 Days  Admission > Drog Testion > Peyoattic Public In List 30 Days  Admission > Drog Testion > Notes + Peyoattic Public In List 30 Days  Admission > Drog Testion > Peyoattic Public In List 30 Days  Admission > Drog Testion > Peyoattic Public In List 30 Days  Admission > Peyoattic Public In List 30 Days  Admission > Peyoattic Public In List 30 Days  Admission > Peyoattic Public In List 30 Days  Admission > Peyoattic Public In List 30 Days  Admission > Peyoattic Public In List 30 Days  Admission > Peyoattic Public In List 30 Days  Admission > Peyoattic Public In List 30 Days  Admission > Peyoattic Public In List 30 Days  Admission > Peyoattic Public In List 30 Days  Admission > Peyoattic Public In List 30 Days  Admission                                                                                                    | Non-Episode Contact                       |                                                                                                    |                                                                                                    |
| Court Monte Status at Program Enrollment (10/26/2012) Evoluent Type Intal Admission See Endemotion Drug Testy > Wat Lat Tr Team See End Psychiatic Protein in Addition (Imp Testy ) Higher Education Data Englisher Market Reserved Part Program Enrollment (10/26/2012) Evoluent Type Intal Admission Data Englisher Market Program Enrollment Type Intal Admission Program Enrollment Type Intal Admission Data Englisher Market Program Enrollment Type Intal Admission Program Enrollment Type Intal Admission Program Enrollment Type Intal Inter IS Program Enrollment Enrollment Enrollment Enrollment Enrollment Inter Program Enrollment Inter Program Enrollment Inter Program Program Enrollment Inter Program Enrollment Inter Program Program Enrollment Inter Program Enrollment Inter Program Program Enrollment Inter Program Enrollment Inter Program Program Enrollment Inter Program Enrollment Inter Program Program Enrollment Inter Program Enrollment Inter Program Program Enrollment Inter Program Program Enrollment Inter Program Program Enrollment Inter Program Program Enrollment Inter Program Program Program Program Enrollment Inter Program Program Program Program Program Program Program Program Program Program Program Program Program Program Program Program Program Program Program Program Program Program Program Program Program Program Program Program Program Program Program Program Program Program Progra                                                                                                    | Activity List V                           |                                                                                                    | Ŧ                                                                                                    |
| Adda Cont Case -<br>intele       Envinement Type Intial Admission       OSH Degroes         Fee Determinanto<br>Crug Testing -<br>Wal Lati<br>Tr Team<br>Screening -<br>Assessments -<br>Admission -<br>Screening -<br>Assessments -<br>Admission -<br>Screening -<br>Assessments -<br>Admission -<br>Screening -<br>Assessments -<br>Admission -<br>Screening -<br>Assessments -<br>Admission -<br>Screening -<br>Assessments -<br>Admission -<br>Screening -<br>Assessments -<br>Assessments -<br>Admission -<br>Screening -<br>Assessments -<br>Assessments -<br>A                                                                    | Court Monitoring 🕨                        | TEDS/NOMS Status at Program Enrol                                                                  | llment (10/26/2012)                                                                                   |
| Inde       # of Arrests in Last 30 Days 0       Martal Status Reverse named       Primary Noome Sic Wageshalary         To Team       Paychairo Poblem in Addition       Preparet 100       Link Arrangement Modernetent Linking       Expected Payment Sic Primary Adult Care (PAC)         Wat Lat       Screening -       Addition Vet       Employment Status Employeed Full Time (St hours on more per<br>Health Neurance Dinitiel Medicae Managed Care         Admassin ->       Paychairo Problem in Addition Vet       Highest Education (ID       Annual Household Sci.000 - 329.999         Admassin ->       Paychairo Problem in Addition Vet       Highest Education (ID       Annual Household Sci.000 - 329.999         Admassin ->       Paychairo Problem in Addition Vet       Highest Education (ID       Annual Household Sci.000 - 329.999         Admassin ->       Payments To Nave Participated in a Set       Highest Education (ID       Annual Household Sci.000 - 329.999         Admassin ->       Payen Size (ID Addition ID Addition ID Addition ID Nave       Nice (ID Addition ID Addition ID AdditiD Addition ID AdditiD Addition ID Addition ID A                                                                                                    | Judicial Cont Care 🕨                      | Enrolment Type Initial Admission DSM D                                                             | Diagnosis                                                                                             |
| Test and Testing 1       If the first line test and test in the test in the test in the test in the test in test and test in test and test and test and t                                                                                                    | Intake                                    | # of Δrrests in   set 30 Dave 0                                                                    | Uartal Status Never married Drimany Income Stre Wanas/salany                                          |
| Living in any outgoing Figural into   Program Early Val Lat Program Early Program Early <p< th=""><th>Drug Testing</th><th># UT ATTOSIS IT LOSI JU DAYS U</th><th>manar owne refer man ou Princip income of magestading</th></p<>                                                                                                    | Drug Testing                              | # UT ATTOSIS IT LOSI JU DAYS U                                                                     | manar owne refer man ou Princip income of magestading                                                 |
| Tream   Screeniny >   Assessmits >   Addission >   Program Enrol   ECourt >   Program Enrol   ECourt >   Program Enrol   ECourt >   Program Enrol   ECourt >   Program Enrol   ECourt >   Program Enrol   ECourt >   Program Enrol   ECourt >   Program Enrol   ECourt >   Program Enrol   ECourt >   Program Enrol   ECourt >   Program Enrol   ECourt >   Program Enrol   ECourt >   Program Enrol   ECourt >   Program Enrol   ECourt >   Program Enrol   Duot place as in its 30 days in   #0 Troug Type Alcohol   Nota >   Program Enrol   Outcome Heasors   Program Enrol   Consert   Reformation Pin >   Reformation Pin >   Program Enrol   Discharge >   Program Enrol   Discharge >   Program Enrol   Discharge >   Program Enrol   Reformation Pin >   Reformation Pin >   Program Enrol   Reformation Pin >   Program Enrol   Reformation Pin >   Program Enrol   Reformation Pin >   Program Enrol   Reformation Pin >   Program Enrol   Reformation Pin > <td< th=""><th>Wait List</th><th>Pregnant No</th><th>Living Arrangement Independent Living Expected Payment Src Primary Adult Care (PAC)</th></td<>                                                                                                    | Wait List                                 | Pregnant No                                                                                        | Living Arrangement Independent Living Expected Payment Src Primary Adult Care (PAC)                   |
| Streening >     Andmission >     Psychiatric Product in Addred in Yes     Level Completed 10     Andmission >       Assessment >     Admission >     # of Times You Have Participated in a Set f     Level Completed 10     Set for You Have Participated in a Set f       Admission >     # of Times You Have Participated in a Set f     Detendance in the past month       Heip Group in the Last 30 Days     Detendance in the past month       Encounters >     Primary Drug     Secondary Drug     Tentary Drug       Notes >     Primary Drug     Secondary Drug     Tentary Drug       Citer Outcome Heastrer     Freq of Use 23 times daily     N/A     N/A       Outcome Pies     Freq of Use 23 times daily     N/A     N/A       Discharge >     Route of thats Drail     N/A     N/A       Discharge >     Recovery Pies >     Recovery Pies >     Be for Use 22     Be for Use 22       Recovery Pies Additionation >     Complete TEDSHOUS Deservol Status     Enrol in Concurrent Level of Care     Frequences       Repress Runnary     Additionation >     Set for Use 2     Set for Use 2     Set for Use 2       Repress Runnary     Additionation >     Enrol in Concurrent Level of Care     Set for Use 2       Repress Runnary     Set for Use 2     Set for Use 2     Set for Use 2       Repress Runary Enrol Status     Set for Use 2 <td< th=""><th>Tx Team</th><th></th><th>Employment Status Employed Full Time (35 hours or more per Heath Insurance DHMH Medicaid Managed Care</th></td<>                                                                                                    | Tx Team                                   |                                                                                                    | Employment Status Employed Full Time (35 hours or more per Heath Insurance DHMH Medicaid Managed Care |
| Assessments Admission P<br>Admission P<br>Program Erroll<br>Encounters A<br>Notes A<br>Courts A<br>Encounters A<br>Notes A<br>Treatment A<br>Outcome I<br>Control Last Use J Stimes day<br>Chern Outcome I<br>Admission P<br>Primary Drug Secondary Drug Tertary Drug<br>Drug Type Akohol None<br>Drug Type Akohol<br>None<br>Primary Drug Secondary Drug Tertary Drug<br>Drug Type Akohol<br>None<br>Primary Drug Type Akohol<br>None<br>Primary Drug Type Akohol<br>None<br>Primary Drug Type Akohol<br>NA<br>NA<br>NA<br>NA<br>NA<br>NA<br>NA<br>NA<br>NA<br>NA                                                                                                    | Screening 🕨                               | Psychiatric Problem in Addition Yes                                                                | Highest Education 10 Annual Household \$20,000 - \$29,999                                             |
| Adiasion<br>Forgan Errol ECourl  For Times You Have Participated in a Self Help Group in the Last 30 Days For Times You Have Participated in a Self Help Group in the Last 30 Days Forgan Pung Dug Type Alcohol None Forg of Use 23 times daly NA Ductores Forg of Use 23 times daly NA Age of First Use 22 96 96 96  Dete of Last Use [10262012   Actions Forgerss Progress Progress Progress Progress Progress Progress Progress Progress Progres Progres Pro                                                                                                    | Assessments 🕨                             | Tobacco use in last 30 days No                                                                     |                                                                                                    |
| Findunters Primary Drug Secondary Drug Tertary Drug   Drug Type Abotol None None   Drug Type Abotol None None   Cent Outomes Frag of Use 2.3 times daty N/A N/A   Discharge Age of Frag Use 2.2 96 96   Recovery Plan Rviv Det of Last Use [10/26/2012 Image of Frag Use 2.2 96   Progress Progress Enrol in Concurrent Level of Care   Progress Progress Enrol in Concurrent Level of Care   Progress Carnelie TEDSMOUNS Disenvol Status Enrol in Concurrent Level of Care   Y Settings Ive Additional Care Enrol in Concurrent Level of Care                                                                                                    | Admission ►<br>Program Enroli<br>ECourt ► | # of Times You Have Participated in a Self<br>No attendance in t<br>Help Group in the Last 30 Days | the past month                                                                                        |
| Notes     Primary Drug     Secondary Drug     Tertary Drug       Treatment I     Drug Type Ababal     None     None       Outcomes     Freq of Use 2.3 times daily     N/A     N/A       Discharge     Route of hatee Drail     N/A     N/A       Discharge     Age of First Use 2.2     96     96       Recovery Plan Rww     Date of Last Use [10/28/2012     Image: Date of Last Use [10/28/2012       Det of Last Use [10/28/2012     Image: Date of Last Use [10/28/2012     Image: Date of Last Use [10/28/2012       Progress     Actions     Enrol in Concurrent Level of Care       Progress     Consert     Save I Finish       y Settings > eports     Image: Date of Last Use I Use I                                                                                                    | Encounters 🕨                              |                                                                                                    |                                                                                                    |
| Treatment >     Drug Type Alzohol     None     None       Outcomes >     Freq of Use 2.3 times daily     N/A     N/A       Clent Outcome Measures >     Rodue of Inake Drail     N/A     N/A       Discharge >     Rodue of Inake Drail     N/A     N/A       Discharge >     Recovery Plan >     Bob     Bob       Recovery Plan >     Date of Last Use (10/26/2012)     Bob     Bob       Payments     Progress Sommary     Enrol in Concurrent Level of Care       Progress Sommary Episone Last Use (10/26/2012)     Enrol in Concurrent Level of Care     Save E Finish       y Settings >     sports     Enrol in Concurrent Level of Care     Enrol in Concurrent Level of Care                                                                                                    | Notes 🕨                                   | Primary Drug                                                                                       | Secondary Drug Tertiary Drug                                                                          |
| Uddothal Freq of Use 2.3 times daily N/A   N/A N/A   Rocher Dial N/A   N/A N/A   Bischarge I Recovery Plan I   Recovery Plan I Recovery Plan I/Level of First Use 22   Page of First Use 22 96   Consent Referrals   Referrals Referrals   Progress Summary Episode List Use 1028/00/S Diserrol Status Enrol in Concourrent Level of Care   Progress Summary Episode List Status Concelle TEUS/NOVS Diserrol Status   Settings I Actions   y Settings I Save Finish                                                                                                    | Treatment >                               | Drug Type Alcohol                                                                                  | None None                                                                                             |
| Current Outcome Resolvers     Rudue of Intale Diral     N/A     N/A       Discharge ><br>Recovery Plan Rv     Age of First Use 22     96     96       Recovery Plan Rv     Date of Last Use [10/26/2012     Date of Last Use [10/26/2012       Det of Last Use [10/26/2012     Date of Last Use [10/26/2012       Progress Progress Summary Episode Last Use Information Progress Progress                                                                                                    | Outcomes >                                | Freq of Use 2-3 times daily                                                                        | WA                                                                                                    |
| Discharge     Age of First Use 22     96     96       Recovery Plan Rvv     Date of Last Use [10/26/2012]     Date of Last Use [10/26/2012]       Consent<br>Reforas     Age of First Use 22     96     96       Payments<br>Progress     Date of Last Use [10/26/2012]     Date of Last Use [10/26/2012]       Actions     Enrol In Concurrent Level of Care       Progress     Concelte TED/ShOU'S Diserrol Stature       System Administration -<br>y Settings -<br>eports     Enrol In Concurrent Level of Care       Upport Ticket     Image: Save Finish                                                                                                    |                                           | Route of Intake Oral                                                                               | NA NA                                                                                                 |
| Recovery Plan A<br>Referrals<br>Payments<br>Progress<br>Progress | Discharge 🕨                               | Age of First Use 22                                                                                | 96 96                                                                                                 |
| Consent<br>Referals<br>Payments<br>Progress Summary<br>Episode List<br>ystem Administration ►<br>y Settings ►<br>ports<br>upport Ticket     Actions<br>Complete TEOSHOURD Disempol Status<br>Complete TEOSHOURD Disempol Status<br>Complete TEOSHOURD DISEMpol<br>Status<br>Complete TEOSHOURD DISEMpol<br>Status<br>Compl                                                                                                    | Recovery Plan ►<br>Recovery Plan Rvw ►    | Date of Last Use 10/26/2012                                                                        |                                                                                                    |
| Referrals       Payments       Progress       Complete TEDS/NOUS Diserrol Istaur       Forgess       Morgess       Kettings       upport Ticket                                                                                                    | Consent                                   |                                                                                                    |                                                                                                    |
| Progress     Complete TEDSNIOUS Diserrol Statute       Progress Summary     Enrol in Concurrent Level of Care       Progress Summary     Cancel Save Finish       ystem Administration Image: Save Sama Sama Sama Sama Sama Sama Sama Sam                                                                                                    | Reterrais                                 | C Actions                                                                                          |                                                                                                    |
| Progress Summary<br>Episode List<br>ystem Administration ►<br>ystem Intervention ►<br>ystem Intervention ►<br>ystem Inte                                                                                                    | Programs                                  | Complete TEDS/NOMS Disenroll Status                                                                | Enrol in Concurrent Level of Care                                                                     |
| Episode List Setem Administration Settings port port Settings Settings Sett                                                                                                    | Progress Summary                          |                                                                                                    |                                                                                                    |
| stem Administration  Settings  ports pport Ticket                                                                                                    | Episode List                              |                                                                                                    | Cancel Save Finish                                                                                    |
| ySettings ►<br>ports<br>upport Ticket                                                                                                    | vstem Administration 🕨                    |                                                                                                    |                                                                                                    |
| pport Taket                                                                                                    | y Settings Þ                              |                                                                                                    |                                                                                                    |
| upport licket                                                                                                    | leports                                   |                                                                                                    |                                                                                                    |
|                                                                                                    | support Ticket                            |                                                                                                    |                                                                                                    |
|                                                                                                    |                                           |                                                                                                    |                                                                                                    |